## HOW TO ADD A CLASS NAME – Directors/Admins (Updated 7/20/15)

NOTE: You are ONLY adding a class <u>name</u> to WSO. Students will eventually need to be added under the class name(s) you are creating (see 'How to Add a Student – Directors/Admins').

To add a class name to WSO, follow the instructions below and refer to the corresponding screen prints:

- 1) As a Director/Administrator, you may have access to several programs/sites. If so, be sure you have selected the intended Program <u>and</u> Site from the drop down field(s) on the WSO 'Home' page.
- 2) Once the desired Site has been selected on the WSO 'Home' screen, click the '3 Bar' icon next to 'WORK SAMPLING ONLINE'.
- 3) On the drop down list, click the 'Locations' link under the 'Manage' heading. This will result in a 'MANAGE CLASSES' pop up screen appearing.

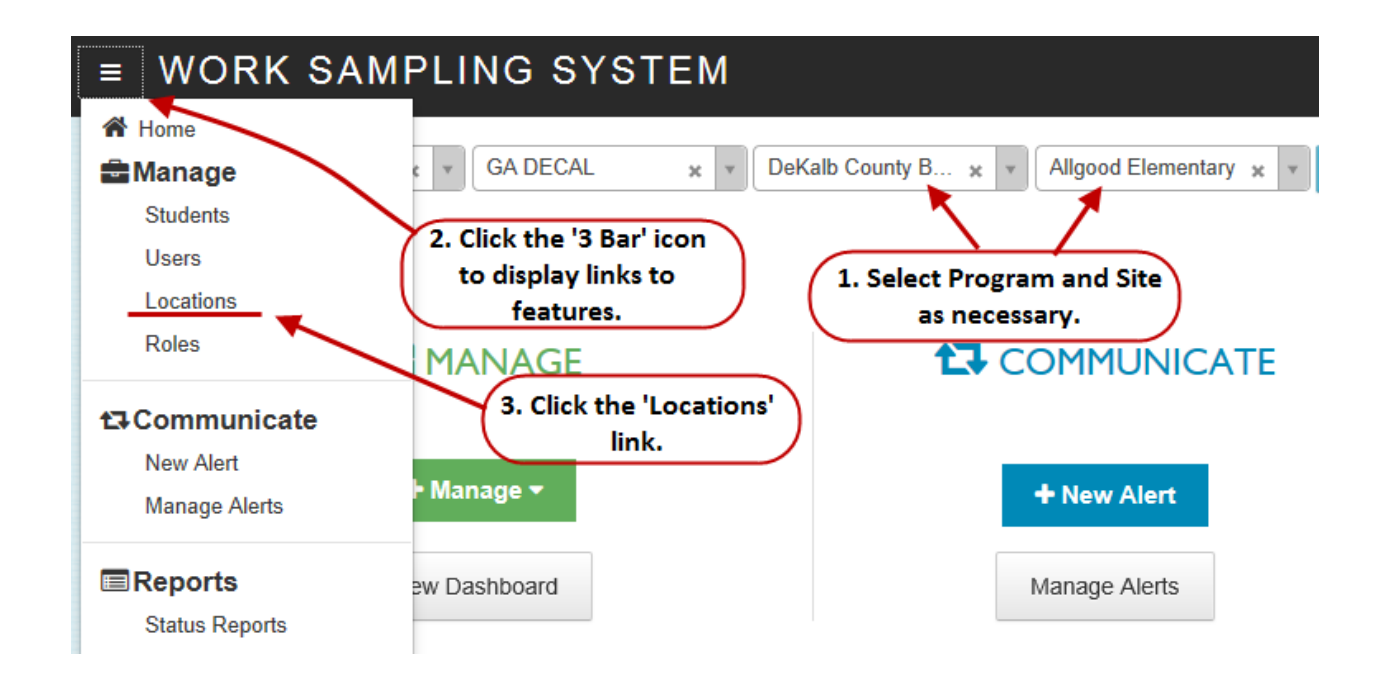

4) On the 'MANAGE CLASSES' screen, click the 'ADD' button. This results in an 'ADD CLASS' pop up screen to appearing.

| ANAGE CLASSES |            |  |             |   |                            |       |            |  |
|---------------|------------|--|-------------|---|----------------------------|-------|------------|--|
| Search:       |            |  |             |   | 4. Click the 'ADD' button. |       | Add        |  |
| ~             | Class Name |  | Class Grade | ÷ | Associated Teacher(s)      | ≜ Stu | dent Count |  |
|               | 0004       |  | D1 /        | Ť | D:-!!- 0:-                 |       |            |  |

## HOW TO ADD A CLASS NAME – Directors/Admins (Updated 7/20/15)

5) On the 'ADD CLASS' pop up screen, enter the <u>PANDA Class ID</u> into the 'Class Name' field. (NOTE: The PANDA Class ID can be found on the PANDA Roster Report as noted below:)

|                                                                           |            |             |                   | Year              | 2014 - 201               | 15                             |                            | Su                        | mmary Totals            |            |
|---------------------------------------------------------------------------|------------|-------------|-------------------|-------------------|--------------------------|--------------------------------|----------------------------|---------------------------|-------------------------|------------|
|                                                                           |            |             |                   | Count             | 9/5/2014                 |                                |                            | # Kids                    | 22                      |            |
| Site                                                                      |            |             |                   | Due               | 9/12/2014                |                                |                            | # Category                | One 12                  |            |
| Class 61862 Class ID to be used as Class Name<br>in WSO # Trans & Cat.1 0 |            |             |                   |                   |                          |                                |                            |                           |                         |            |
|                                                                           |            | Bachelor of | No                |                   |                          | 11.00                          | 0.00                       | 8/1/2014                  |                         | 11780      |
| Last Name                                                                 | First Name | Credential  | T & E<br>Eligible | Training<br>level | Frozen<br>Training level | Creditable Years<br>Experience | Frozen Years<br>Experience | Instruction Begin<br>Date | Instruction End<br>Date | Teacher ID |
| Last Name                                                                 | First Name | Credential  | T & E<br>Fligble  | Training<br>level | Frozen<br>Training level | Creditable Years<br>Experience | Frozen Years<br>Experience | Instruction Begin<br>Date | Instruction End         | Teacher ID |

- 6) Click the 'Select Grade Level' drop down arrow and select the proper grade level for the class, typically 'Preschool 4'.
- 7) The 'Associated Teacher' field has a drop down box that will display all the teachers in the school who have a WSO account. You should choose the teacher to whom the class name you have created is to be assigned.
- 8) Be sure to 'Save' your entries.

| ADD CLASS 5. Enter the PANDA C<br>the Class Name | lass ID as<br>e.                                         | ٥ |                                                                                  |
|--------------------------------------------------|----------------------------------------------------------|---|----------------------------------------------------------------------------------|
| Class Name:                                      | Associated Teacher :<br>Select Teacher                   |   | 7. Select the teacher being<br>assigned to the class from the<br>drop down list. |
| Grade Level:                                     | 6. Select proper 'Grade Level'<br>(normally Preschool 4) |   |                                                                                  |
| 8. Click 'Save' !! Save                          | Cancel                                                   |   |                                                                                  |

Once the class name has been created and assigned to a teacher, when that teacher logs into WSO, she/he will see the class in the 'Select a Class' field drop down list.